# **SISTEMA MGS** MONITORAMENTO DA GESTÃO EM SAÚDE

## www.mgs.saude.rs.gov.br

Manual Básico

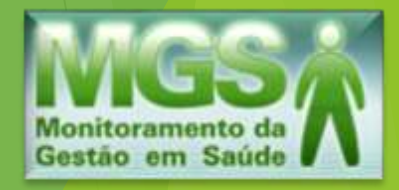

#### Como acessar o MGS:

Para solicitar acesso ao Sistema MGS, o município deve enviar a solicitação ao *email* <u>mgs@saude.rs.gov.br</u>, contendo os dados abaixo:

Nome completo CPF Matrícula Nº Conselho Profissional Email (onde deseja receber a senha)

O município receberá uma senha expirada, que deverá ser alterada no primeiro acesso. O endereço para acesso ao Sistema é <u>www.mgs.saude.rs.gov.br</u>

#### Inserindo dados no Sistema MGS em 5 passos:

#### PASSO 1 Importando os arquivos contábeis.

A importação dos arquivos ocorre no *link* "Importação da Prefeitura", localizado à esquerda da página.

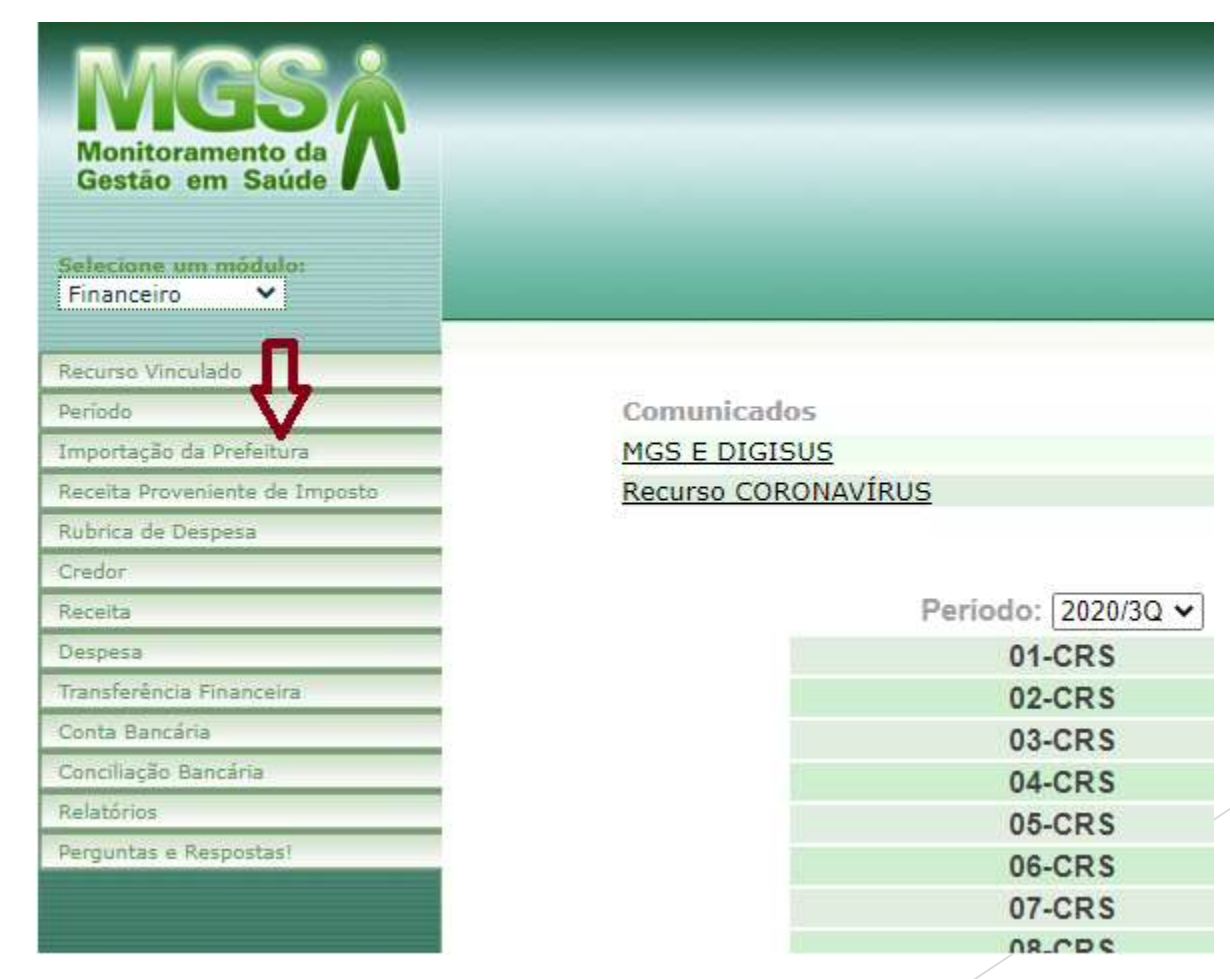

Em seguida, clicar em "Nova", para nova importação.

| Monitoramento da<br>Gestão em Saúde | Pesquisa de Importação da Prefeitura<br>Ok Nova Limpar |
|-------------------------------------|--------------------------------------------------------|
| Register Vinculado                  |                                                        |
| Periodo                             |                                                        |
| Importação da Prefeitura            |                                                        |
| Receita Proveniente de Imposto      | Prefeitura:                                            |
| Rubrica de Despesa                  |                                                        |
| Credor                              | Envio: 01/01/2021 01 a 27/04/2021 01 (dd/mm/aaaa)      |
| Receita                             |                                                        |
| Despesa                             | situação:                                              |
| Transferência Financeira            | Período:                                               |
| Conta Bancária                      |                                                        |
| Conciliação Bancária                |                                                        |
| Relatórios                          | Campos em negrito são obrigatorios                     |
| Perguntas e Respostas!              |                                                        |

#### Anexar os arquivos solicitados e clicar em "Enviar".

| Nova Impor     | taçao da Pre     | feitura                    |   | Envi                                    |
|----------------|------------------|----------------------------|---|-----------------------------------------|
| Prefeitura:    |                  |                            |   |                                         |
| Período:       | 5                |                            | ~ | Somente períodos com situação em aberto |
| AL_REC.TXT:    | Escolher arquivo | Nenhum arquivo selecionado |   |                                         |
| REDOR.TXT:     | Escolher arquivo | Nenhum arquivo selecionado |   |                                         |
| EMPENHO.TXT:   | Escolher arquivo | Nenhum arquivo selecionado |   |                                         |
| PAGAMENT.TXT:  | Escolher arquivo | Nenhum arquivo selecionado |   |                                         |
| RECEITA.TXT: ( | Escolher arquivo | Nenhum arquivo selecionado |   |                                         |
|                | Eccolher arquivo | Nenhum arquivo selecionado |   |                                         |

#### ATENÇÃO!

- Os arquivos devem ser gerados pelo sistema da prefeitura com data de início a partijaneiro.
- O leiaute dos arquivos acima deve seguir rigoramente a última versão de leiaute definido pelo TCE para o sistema SIA Em caso de dúvidas, consulte o fornecedor do sistema no qual os arquivos foram gerados ou o site do TCE. www.tce
- · Arquivo CTA\_DISP.TXT não é mais necessário no processo de importação.

### PASSO 2 Realizando a conciliação das contas bancárias de recursos estaduais.

Clicar no *link* "Conciliação Bancária", à esquerda da página. Preencher a informação do período (quadrimestre), banco e conta bancária. Poderá ser marcada a opção "Pesquisar somente contas vinculadas no período", para facilitar a busca.

| Monitoramento da<br>Gestão em Saúde | Pesquisa    | de Conciliação Bancária                        | Ok              |
|-------------------------------------|-------------|------------------------------------------------|-----------------|
| Selecione um módulo:<br>Financeiro  |             |                                                |                 |
| Recurso Vinculado                   |             |                                                |                 |
| Período                             | Prefeitura: |                                                |                 |
| Importação da Prefeitura            |             |                                                | 0               |
| Receita Proveniente de Imposto      | Período:    | ~                                              |                 |
| Rubrica de Despesa                  |             | · · · · · · · · · · · · · · · · · · ·          |                 |
| Credor                              | Banco:      | ~                                              |                 |
| Receita                             |             | pesquisar somente contas vinculadas no período |                 |
| Despesa                             | Conta       |                                                |                 |
| Transferência Financeira            | bancária:   |                                                |                 |
| Conta Bancária                      |             |                                                |                 |
| Conciliação Bancária                |             |                                                |                 |
| Relatórios                          |             |                                                |                 |
| Perguntas e Respostas!              |             | Campos em negrito sã                           | io obrigatórios |
|                                     |             |                                                |                 |
|                                     |             |                                                |                 |

Fazer a conciliação bancária de cada conta informando o saldo atual. Em caso de mais de uma conta bancária para o mesmo recurso vinculado, lançar em "Saldo bancário no período" o saldo da conta principal e lançar os saldos das demais contas na aba "Movimentação", escolhendo o tipo "Crédito".

| Monitoramento da<br>Gestão em Saúde | Edição de Concili                                            | ação Bancária      |                    | Salvar Fechar                |
|-------------------------------------|--------------------------------------------------------------|--------------------|--------------------|------------------------------|
| Financeiro V                        | Geral Receita D                                              | espesa Transferênc | ias Movimentaç     | ção 📕                        |
| Recurso Vinculado                   |                                                              |                    |                    |                              |
| Período                             | Período:                                                     | 2020/3Q            |                    |                              |
| Importação da Prefeitura            |                                                              |                    |                    |                              |
| Receita Proveniente de Imposto      | Situação do período:                                         | Aberto             |                    |                              |
| Rubrica de Despesa                  | Description                                                  |                    |                    |                              |
| Credor                              | Banco:                                                       | Banco do Estado d  | lo Rio Grande do S | Sul S.A.                     |
| Receita                             | Agência:                                                     |                    |                    |                              |
| Despesa                             | 1. 1. <b>1. 1. 1.</b> 1. 1. 1. 1. 1. 1. 1. 1. 1. 1. 1. 1. 1. |                    |                    |                              |
| Transferência Financeira            | Conta bancária:                                              |                    |                    | Preencher valor              |
| Conta Bancária                      |                                                              | 24                 |                    | do saldo                     |
| Conciliação Bancária                | Saldo bancário no período                                    | o: R\$             | <                  | and the second second second |
| Relatórios                          | Extratos Bancários                                           |                    | Arquivo            | Ação                         |
| Perguntas e Respostas!              | Extrato Bancário Conta Co                                    | vrrente            |                    | Anexar                       |
|                                     | Extrato Bancario Conta Ap                                    | แต่สตัสด           |                    | Anexar                       |
|                                     |                                                              |                    | Anexar ext         | ratos 🚹                      |

Anexar os extratos da conta corrente e da conta aplicação, dos 4 meses do período. Na informação do saldo, utilizar como data final o último dia do quadrimestre. Após, clicar em "Salvar".

#### PASSO 3 Anexando documentos.

Clicar no *link* "Período", à esquerda da página. Selecionar o período (quadrimestre) e, em seguida, clicar em "OK".

| Monitoramento da Gestão em Saúde    | Pesquisa de Período                                                                    |
|-------------------------------------|----------------------------------------------------------------------------------------|
| elecione um módulo:<br>Financeiro 💙 | Ŷ                                                                                      |
| ecurso Vinculado                    |                                                                                        |
| eriodo                              | CRS:                                                                                   |
| nportação da Prefeitura             |                                                                                        |
| eceita Proveniente de Imposto       | Prefeitura:                                                                            |
| ubrica de Despesa                   |                                                                                        |
| redor                               | Periodo:                                                                               |
| eceita                              |                                                                                        |
| espesa                              | Shudgad. C Aberto C Fechado C Aceito C Recusado                                        |
| ransferência Financeira             | CADIN: (Refere-se somente a inclusão no CADIN pela prestação de contas no sistema MGS) |
| onta Bancária                       |                                                                                        |
| onciliação Bancária                 |                                                                                        |
| elatórios                           | Campos em negrito são obrigatórios                                                     |
| erguntas e Respostas!               |                                                                                        |

Informar se preencheu também o DIGISUS, plataforma nacional dos instrumentos de Gestão do SUS e parte obrigatória do Relatório de Gestão Municipal de Saúde, conforme legislação estadual - Portaria SES/RS nº 882/2012. Clicar, em seguida, em "Documentos Adicionais", para fazer anexação dos documentos obrigatórios.

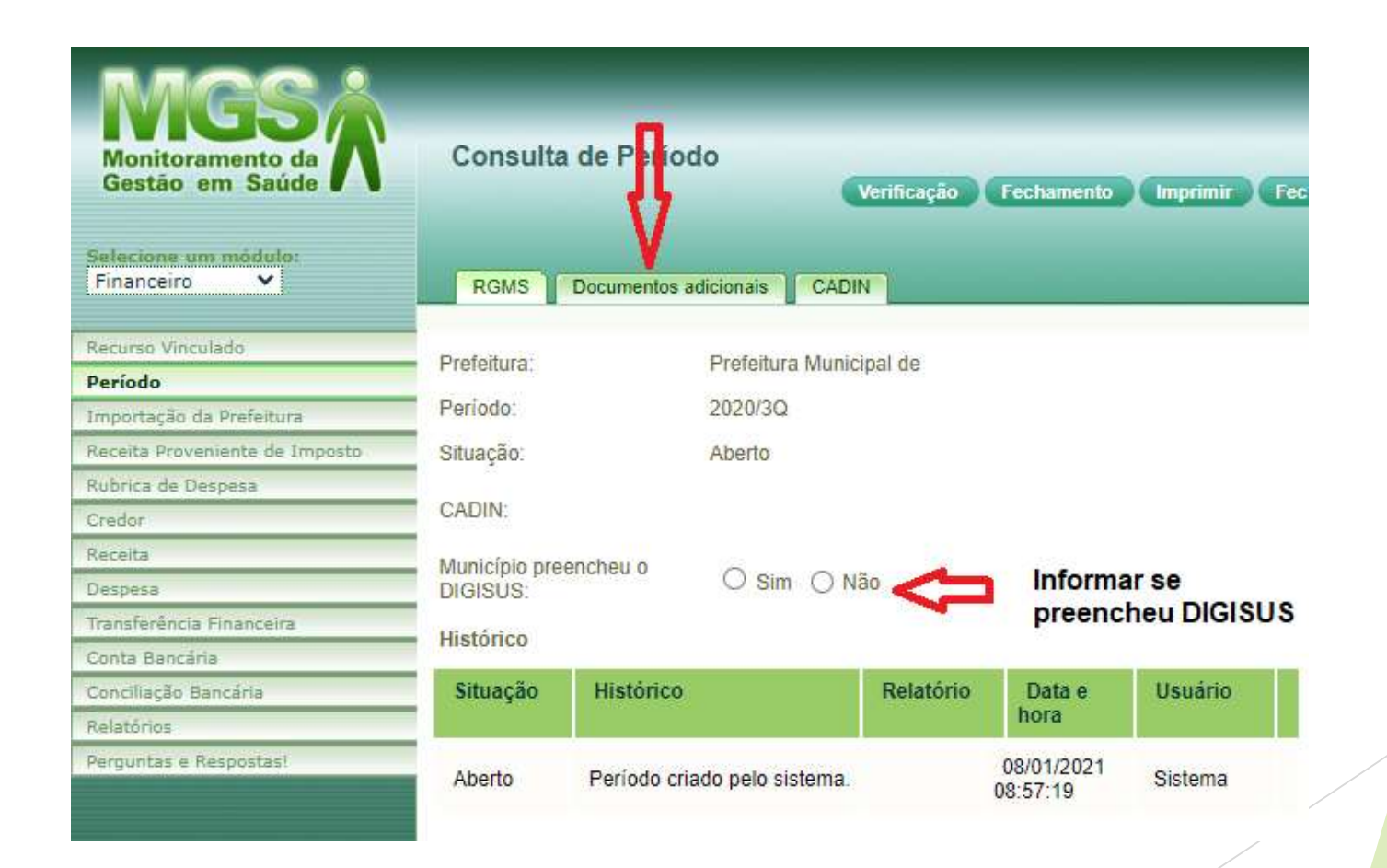

Em "Documentos Adicionais" - "Documentos referente à Portaria SES/RS nº 882/2012", anexar a cada quadrimestre a comprovação da apresentação do Relatório de Gestão no Conselho Municipal de Saúde e na Casa Legislativa do município.

| RGMS Documentos adicionais CADIN                                                                        |                                                           |          |        |
|----------------------------------------------------------------------------------------------------|-----------------------------------------------------------|----------|--------|
|                                                                                                    |                                                           |          |        |
| Documentos referente a Portaria SES/RS 882/2012 - quad                                                  | Irimestralmente                                           | Modelo   | Açao   |
| * Comprovação da apresentação do RGMS quadrimestral em Audiência Pública no Conselho Municipal de Saúde |                                                           |          | Anexar |
| * Comprovação da apresentação do RGMS quadrimestra                                                      | l em Audiência Pública na Casa Legislativa                |          | Anexar |
| Descritivo detalhado das despesas realizadas por entidades                                              | contratadas e/ou conveniadas ao SUS                       | Download | Anexar |
|                                                                                                    |                                                           |          |        |
| Documentos referente a Portaria SES/RS 400/2016 - ao fi                                                 | nal da execução do objeto                                 | Modelo   | Ação   |
| Declaração expressa de cumprimento do objeto                                                            | ^                                                         | Download | Anexar |
| Ata de deliberação do CMS - execução e atingimento do objeto                                            |                                                           |          | Anexar |
| Relação de Pagamentos                                                                                   | •                                                         | Download | Anexar |
| Documentos fiscais                                                                                      | Em caso de prestação de contas                            |          | Anexar |
| Relação de Bens Adquiridos                                                                              | de Consulta Popular, Emendas<br>Parlamentares Estaduais e | Download | Anexar |
| Fotografias                                                                                             | Portarias de Investimento                                 |          | Anexar |
| Certificado de Registro de Veículo                                                                      |                                                           |          | Anexar |
| Devolução de recursos                                                                                   |                                                           |          | Anexar |
| Documentos expedidos pela Vigilância Sanitária                                                          |                                                           |          | Anexar |
|                                                                                                    |                                                           |          |        |
| Instrumentos de Gestão                                                                                  |                                                           | Modelo   | Ação   |
| Plano Municipal de Saúde                                                                                |                                                           |          | Anexa  |
| Programação Anual do Saúdo                                                                              |                                                           |          | Anova  |

As prestações de contas de recursos da Consulta Popular, Emendas Parlamentares Estaduais e Portarias de Investimento devem ser incluídas em "Documentos referente à Portaria SES/RS nº 400/2016".

#### PASSO 4 Verificando inconformidades.

Clicar em "Verificação", que gerará uma lista com as inconformidades. Se houver, o Sistema não permitirá o "fechamento" posterior. Não havendo, a tela constará em branco.

| Monitoramento da<br>Gestão em Saúde | Consulta de Período             | Verificação Fechamento Imprimir Fechar              |
|-------------------------------------|---------------------------------|-----------------------------------------------------|
| Financeiro V                        | RGMS Documentos adicionais      | CALN                                                |
| Recurso Vinculado                   |                                 |                                                     |
| Período                             | Prefeitura:                     | Prefeitura Municipal de Acegua                      |
| Importação da Prefeitura            | Periodo                         | 2020/30                                             |
| Receita Proveniente de Imposto      |                                 |                                                     |
| Rubrica de Despesa                  | Situação:                       | Aberto                                              |
| Credor                              | CADIN:                          | S (Refere-se somente a inclusão no CADIN pela prest |
| Receita                             | Município proopehou o DICIPLIO  |                                                     |
| Despesa                             | Municipio preencrieu o Dioi303. |                                                     |
| Transferência Financeira            | Histórico                       |                                                     |
| Conta Bancária                      |                                 | UL. 221                                             |
| Conciliação Bancária                | Situação                        | Historico                                           |
| Relatórios                          | Aberto                          | Período criado pelo sistema.                        |
| Perguntas e Respostas!              |                                 |                                                     |
|                                     |                                 |                                                     |

#### Exemplo de Lista de inconformidades

Verificação de Periodo

Lista de inconformidades Período: 2020/3Q

Erro Grave. Recurso(s) vinculado de esfera estadual, com lançamentos ou saldo, sem conta bancária. Recurso Vinculado:

Erro grave. Existem documentos adicionais que não foram adicionados. Documento: Extrato Bancário Conta Corrente Documento: Comprovação da apresentação do RGMS quadrimestral em Audiência Pública no Conselho Municipal de Saúde Documento: Comprovação da apresentação do RGMS quadrimestral em Audiência Pública na Casa Legislativa

Erro grave. Conta bancária sem extrato anexado.

| Banco: | Agência: | Conta Corrente: |
|--------|----------|-----------------|
| Banco: | Agência: | Conta Corrente: |
| Banco: | Agência: | Conta Corrente: |
| Banco: | Agência: | Conta Corrente: |
| Banco: | Agência: | Conta Corrente: |
| Banco: | Agência: | Conta Corrente: |

#### PASSO 5 Finalizando!

O município deve realizar o "fechamento" do Sistema MGS, para que seu Relatório de Gestão fique disponível para análise da Coordenadoria Regional de Saúde - CRS. Clicar em "Fechamento".

Entre em contato com sua CRS para verificar com o Analista a mudança de *status* de "Fechado" para "Aceito", evitando a inscrição do Fundo Municipal de Saúde no CADIN/RS.

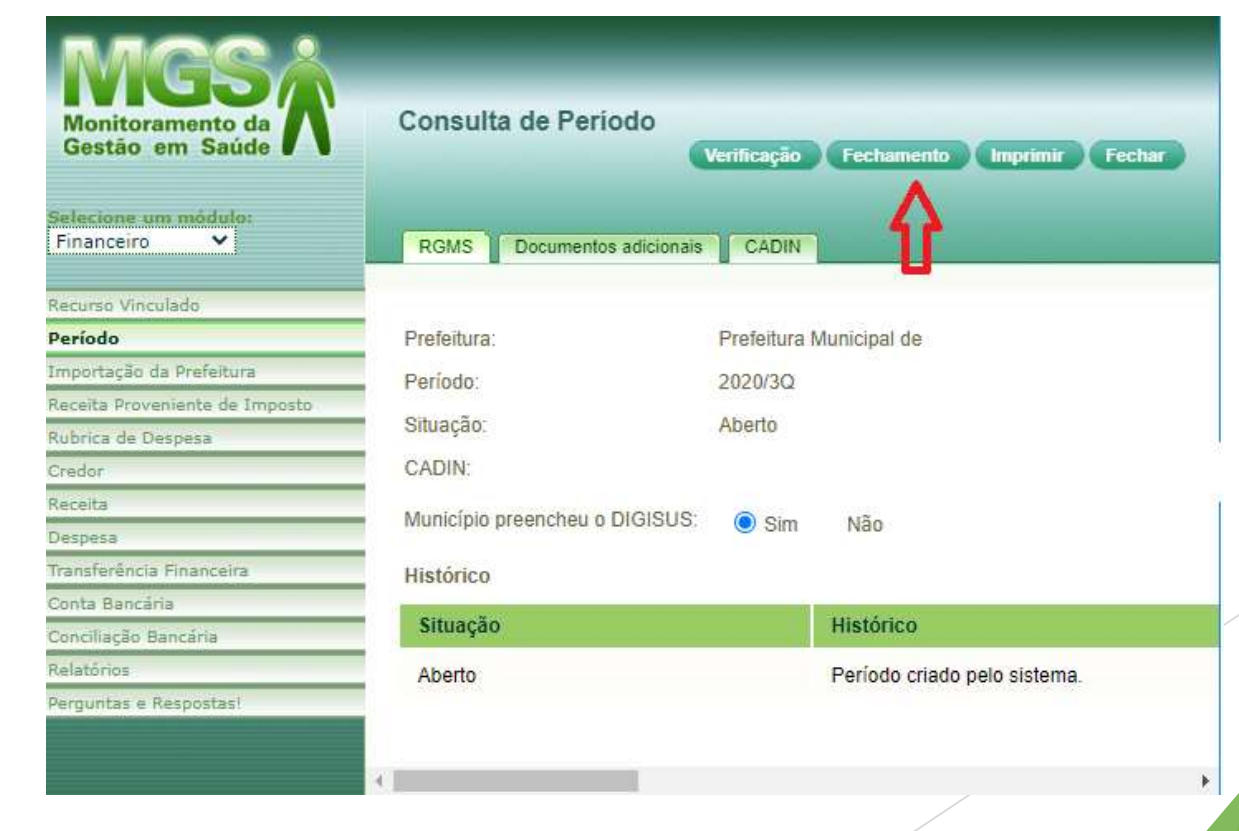

Em caso de dúvidas em procedimentos específicos de lançamentos no Sistema MGS, tais como utilização de transferências financeiras, transposição de saldos, conciliação bancária, consulta de recursos vinculados, e outras que, por ventura, surjam com a utilização do Sistema, podem ser dirimidas através do *email*: mgs@saude.rs.gov.br